Túnel LAN a LAN IPsec entre um Catalyst 6500 com o módulo de serviço VPN e um exemplo de configuração do roteador Cisco IOS

### Contents

Introduction Prerequisites Requirements Componentes Utilizados Conventions Informações de Apoio Configurar Diagrama de Rede Configuração para IPsec usando uma porta de tronco ou acesso de camada 2 Configuração de IPsec usando uma porta roteada Verificar Troubleshoot Comandos para Troubleshooting Informações Relacionadas

### **Introduction**

Este documento descreve como criar um túnel IPsec LAN-to-LAN entre um switch Cisco Catalyst 6500 Series com o módulo de serviço de aceleração de VPN e um roteador Cisco IOS®.

# **Prerequisites**

### **Requirements**

Não existem requisitos específicos para este documento.

#### **Componentes Utilizados**

As informações neste documento são baseadas nestas versões de software e hardware:

- Software Cisco IOS versão 12.2(14)SY2 para o Supervisor Engine do Catalyst 6000, com o módulo de serviço VPN IPsec
- Roteador Cisco 3640 que executa o Software Cisco IOS versão 12.3(4)T

The information in this document was created from the devices in a specific lab environment. All of

the devices used in this document started with a cleared (default) configuration. If your network is live, make sure that you understand the potential impact of any command.

#### **Conventions**

Para obter mais informações sobre convenções de documento, consulte as <u>Convenções de dicas</u> <u>técnicas Cisco</u>.

# Informações de Apoio

O módulo de serviço de VPN do Catalyst 6500 tem duas portas Gigabit Ethernet (GE) sem conectores visíveis externamente. Essas portas são endereçáveis apenas para fins de configuração. A porta 1 é sempre a porta interna. Esta porta lida com todo o tráfego de e para a rede interna. A segunda porta (porta 2) trata todo o tráfego de e para a WAN ou redes externas. Essas duas portas são sempre configuradas no modo de entroncamento 802.1Q. O módulo de serviço VPN usa uma técnica chamada Bump In The Wire (BITW) para fluxo de pacote.

Os pacotes são processados por um par de VLANs, uma camada 3 dentro da VLAN e uma camada 2 fora da VLAN. Os pacotes, de dentro para fora, são roteados por meio de um método chamado de Lógica de Reconhecimento de Endereço Codificado (EARL - Encoded Address Recognition Logic) para a VLAN interna. Depois de criptografar os pacotes, o módulo de serviço VPN usa a VLAN externa correspondente. No processo de descriptografia, os pacotes de fora para dentro são ligados ao módulo de serviço VPN usando a VLAN externa. Depois que o módulo de serviço VPN descriptografa o pacote e mapeia a VLAN para a VLAN interna correspondente, o EARL encaminha o pacote para a porta LAN apropriada. A Camada 3 dentro da VLAN e as VLANs externas da Camada 2 são unidas emitindo o comando **crypto connect vlan**. Há três tipos de portas nos switches da série Catalyst 6500:

- **Portas roteadas** Por padrão, todas as portas Ethernet são portas roteadas. Essas portas têm uma VLAN oculta associada a elas.
- Portas de acesso Essas portas têm uma VLAN externa ou VLAN Trunk Protocol (VTP) associada a elas. Você pode associar mais de uma porta a uma VLAN definida.
- Portas de tronco—Essas portas transportam muitas VLANs externas ou VTP, nas quais todos os pacotes são encapsulados com um cabeçalho 802.1Q.

### <u>Configurar</u>

Nesta seção, você encontrará informações para configurar os recursos descritos neste documento.

Nota:Use a Command Lookup Tool (somente clientes registrados) para obter mais informações sobre os comandos usados neste documento.

#### Diagrama de Rede

Este documento utiliza a configuração de rede mostrada neste diagrama:

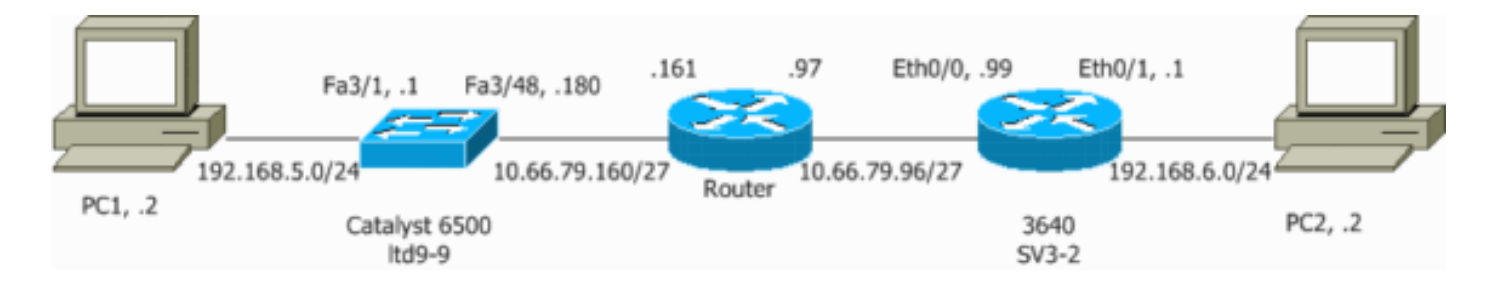

#### Configuração para IPsec usando uma porta de tronco ou acesso de camada 2

Execute estas etapas para configurar o IPsec com a ajuda de uma porta de tronco ou de acesso de Camada 2 para a interface física externa.

 Adicione as VLANs internas à porta interna do módulo de serviço VPN.Suponha que o módulo de serviço VPN esteja no slot 4. Use a VLAN 100 como a VLAN interna e a VLAN 209 como a VLAN externa. Configure as portas GE do módulo de serviço VPN como esta:

```
interface GigabitEthernet4/1
no ip address
flowcontrol receive on
flowcontrol send off
switchport
switchport trunk encapsulation dotlq
switchport trunk allowed vlan 1,100,1002-1005
switchport mode trunk
cdp enable
interface GigabitEthernet4/2
no ip address
flowcontrol receive on
flowcontrol send off
switchport
switchport trunk encapsulation dotlq
switchport trunk allowed vlan 1,209,1002-1005
switchport mode trunk
cdp enable
spanning-tree portfast trunk
```

2. Adicione a interface VLAN 100 e a interface onde o túnel é terminado (que, neste caso, é a interface vlan 209, como mostrado aqui).

```
interface Vlan100
ip address 10.66.79.180 255.255.255.224
interface Vlan209
no ip address
crypto connect vlan 100
```

3. Configure a porta física externa como uma porta de tronco ou de acesso (que, nesse caso, é FastEthernet 3/48, como mostrado aqui).

```
!--- This is the configuration that uses an access port. interface FastEthernet3/48
no ip address
switchport
switchport access vlan 209
switchport mode access
```

!--- This is the configuration that uses a trunk port. interface FastEthernet3/48
no ip address switchport

switchport trunk encapsulation dot1q switchport mode trunk

 Crie o NAT de desvio. Adicione estas entradas à instrução no nat para isentar a nação entre estas redes:

```
access-list inside_nat0_outbound permit ip 192.168.5.0 0.0.0.255
192.168.6.0 0.0.0.255
global (outside) 1 interface
nat (inside) 0 access-list inside_nat0_outbound
nat (inside) 1 192.168.5.0 255.255.0
```

5. Crie sua configuração de criptografia e a lista de controle de acesso (ACL) que define o tráfego a ser criptografado.Crie uma ACL (neste caso, ACL 100) que defina o tráfego da rede interna 192.168.5.0/24 para a rede remota 192.168.6.0/24, como esta:

access-list 100 permit ip 192.168.5.0 0.0.0.255 192.168.6.0 0.0.0.255

Defina suas propostas de política de Internet Security Association and Key Management Protocol (ISAKMP), como esta:

```
crypto isakmp policy 1
hash md5
authentication pre-share
group 2
```

Emita este comando (neste exemplo) para usar e definir chaves pré-compartilhadas.

crypto isakmp key cisco address 10.66.79.99

Defina suas propostas de IPsec, como esta:

crypto ipsec transform-set cisco esp-des esp-md5-hmac

Crie sua instrução de mapa de criptografia, como esta:

```
crypto map cisco 10 ipsec-isakmp
set peer 10.66.79.99
set transform-set cisco
match address 100
```

6. Aplique o mapa de criptografia à interface da VLAN 100, assim:

interface vlan100 crypto map cisco

Essas configurações são usadas.

- <u>Catalyst 6500</u>
- <u>Cisco IOS Router</u>

```
Catalyst 6500

--- Define the Phase 1 policy. crypto isakmp policy 1

hash md5

authentication pre-share
```

```
group 2
crypto isakmp key cisco address 10.66.79.99
1
!--- Define the encryption policy for this setup. crypto
ipsec transform-set cisco esp-des esp-md5-hmac
!--- Define a static crypto map entry for the peer !---
with mode ipsec-isakmp. !--- This indicates that
Internet Key Exchange (IKE) !--- is used to establish
the IPsec !--- security associations (SAs) to protect
the traffic !--- specified by this crypto map entry.
crypto map cisco 10 ipsec-isakmp
set peer 10.66.79.99
set transform-set cisco
match address 100
no spanning-tree vlan 100
1
!
interface FastEthernet3/1
ip address 192.168.5.1 255.255.255.0
!--- This is the outside Layer 2 port that allows VLAN
!--- 209 traffic to enter. interface FastEthernet3/48 no
ip address switchport switchport trunk encapsulation
dotlq switchport mode trunk ! interface
GigabitEthernet4/1 no ip address flowcontrol receive on
flowcontrol send off switchport switchport trunk
encapsulation dotlq !--- VLAN 100 is defined as the
Interface VLAN (IVLAN). switchport trunk allowed vlan
1,100,1002-1005
switchport mode trunk
cdp enable
!
interface GigabitEthernet4/2
no ip address
 flowcontrol receive on
flowcontrol send off
switchport
switchport trunk encapsulation dotlq
!--- The Port VLAN (PVLAN) configuration is handled
transparently by !--- the VPN service module without
user configuration !--- or involvement. It also is not
shown in the configuration. !--- Note: For every IVLAN,
a corresponding PVLAN exists.
switchport trunk allowed vlan 1,209,1002-1005
switchport mode trunk
cdp_enable
spanning-tree portfast trunk
interface Vlan1
no ip address
shutdown
!--- This is the IVLAN that is configured to intercept
the traffic !--- destined to the secure port on which
the inside port !--- of the VPN service module is the
only port present. interface Vlan100 ip address
10.66.79.180 255.255.255.224 crypto map cisco
!--- This is the secure port that is a virtual Layer 3
```

interface. !--- This interface purposely does not have a Layer 3 IP address !--- configured. This is normal for the BITW process. !--- The IP address is moved from this interface to VLAN 100 to !--- accomplish BITW. This brings the VPN service module into !--- the packet path. interface Vlan209 no ip address crypto connect vlan 100 ip classless !--- Configure the routing so that the device !--- is directed to reach its destination network. ip route 0.0.0.0 0.0.0.0 10.66.79.161 global (outside) 1 interface !--- NAT 0 prevents NAT for networks specified in the ACL inside\_nat0\_outbound. nat (inside) 0 access-list inside\_nat0\_outbound nat (inside) 1 192.168.5.0 255.255.255.0 !--- This access list (inside\_nat0\_outbound) is used with the **nat zero** command. !--- This prevents traffic which matches the access list from undergoing !--- network address translation (NAT). The traffic specified by this ACL is !--- traffic that is to be encrypted and !--- sent across the VPN tunnel. This ACL is intentionally !--the same as (100). !--- Two separate access lists should always be used in this configuration. access-list inside\_nat0\_outbound permit ip 192.168.5.0 0.0.0.255 192.168.6.0 0.0.0.255 !--- This is the crypto ACL. access-list 100 permit ip 192.168.5.0 0.0.0.255 192.168.6.0 0.0.0.255 Cisco IOS Router SV3-2#show run Building configuration... Current configuration : 1268 bytes version 12.3 service timestamps debug datetime msec service timestamps log datetime msec no service password-encryption 1 hostname SV3-2 boot-start-marker boot-end-marker ! 1 no aaa new-model ip subnet-zero 1 ip audit notify log ip audit po max-events 100 ip ssh break-string no ftp-server write-enable 1 !--- Define the Phase 1 policy. crypto isakmp policy 1 hash md5 authentication pre-share group 2 crypto isakmp key cisco address 10.66.79.180 1

```
-- Define the encryption policy for this setup. crypto
ipsec transform-set cisco esp-des esp-md5-hmac
!--- Define a static crypto map entry for the peer !---
with mode ipsec-isakmp. This indicates that IKE !--- is
used to establish the IPsec !--- SAs to protect the
traffic !--- specified by this crypto map entry. crypto
map cisco 10 ipsec-isakmp
set peer 10.66.79.180
set transform-set cisco
match address 100
!--- Apply the crypto map to the interface. interface
Ethernet0/0 ip address 10.66.79.99 255.255.255.224 half-
duplex crypto map cisco
interface Ethernet0/1
ip address 192.168.6.1 255.255.255.0
half-duplex
no keepalive
ip http server
no ip http secure-server
ip classless
!--- Configure the routing so that the device !--- is
directed to reach its destination network. ip route
0.0.0.0 0.0.0.0 10.66.79.97
!--- This is the crypto ACL. access-list 100 permit ip
192.168.6.0 0.0.0.255 192.168.5.0 0.0.0.255
!
!
control-plane
1
!
line con 0
line aux 0
line vty 0 4
!
end
```

#### Configuração de IPsec usando uma porta roteada

Execute estas etapas para configurar o IPsec com a ajuda de uma porta roteada de Camada 3 para a interface física externa.

 Adicione as VLANs internas à porta interna do módulo de serviço VPN.Suponha que o módulo de serviço VPN esteja no slot 4. Use a VLAN 100 como a VLAN interna e a VLAN 209 como a VLAN externa. Configure as portas GE do módulo de serviço VPN como esta:

```
interface GigabitEthernet4/1
no ip address
flowcontrol receive on
flowcontrol send off
switchport
switchport trunk encapsulation dot1q
switchport trunk allowed vlan 1,100,1002-1005
```

switchport mode trunk cdp enable

```
interface GigabitEthernet4/2
no ip address
flowcontrol receive on
flowcontrol send off
switchport
```

```
switchport trunk encapsulation dotlq
switchport trunk allowed vlan 1,209,1002-1005
switchport mode trunk
cdp enable
spanning-tree portfast trunk
```

2. Adicione a interface VLAN 100 e a interface onde o túnel é terminado (que, neste caso, é FastEthernet3/48, como mostrado aqui).

```
interface Vlan100
ip address 10.66.79.180 255.255.255.224
```

interface FastEthernet3/48
no ip address
crypto connect vlan 100

 Crie o NAT de desvio. Adicione estas entradas à instrução no nat para isentar a nação entre estas redes:

```
access-list inside_nat0_outbound permit ip 192.168.5.0 0.0.0.255
192.168.6.0 0.0.0.255
global (outside) 1 interface
nat (inside) 0 access-list inside_nat0_outbound
nat (inside) 1 192.168.5.0 255.255.0
```

 Crie sua configuração de criptografia e a ACL que define o tráfego a ser criptografado.Crie uma ACL (neste caso, ACL 100) que defina o tráfego da rede interna 192.168.5.0/24 para a rede remota 192.168.6.0/24, como esta:

access-list 100 permit ip 192.168.5.0 0.0.0.255 192.168.6.0 0.0.0.255

Defina suas propostas de política ISAKMP, como esta:

```
crypto isakmp policy 1
hash md5
authentication pre-share
group 2
```

Emita este comando (neste exemplo) para usar e definir chaves pré-compartilhadas:

crypto isakmp key cisco address 10.66.79.99

Defina suas propostas de IPsec, como esta:

crypto ipsec transform-set cisco esp-des esp-md5-hmac

Crie sua instrução de mapa de criptografia, como esta:

```
crypto map cisco 10 ipsec-isakmp
set peer 10.66.79.99
set transform-set cisco
match address 100
```

5. Aplique o mapa de criptografia à interface da VLAN 100, assim:

interface vlan100 crypto map cisco

Essas configurações são usadas.

- Catalyst 6500
- <u>Cisco IOS Router</u>

```
Catalyst 6500
!--- Define the Phase 1 policy. crypto isakmp policy 1
hash md5
authentication pre-share
group 2
crypto isakmp key cisco address 10.66.79.99
!--- Define the encryption policy for this setup. crypto
ipsec transform-set cisco esp-des esp-md5-hmac
1
!--- Define a static crypto map entry for the peer !---
with mode ipsec-isakmp. This indicates that IKE !--- is
used to establish the IPsec !--- SAs to protect the
traffic !--- specified by this crypto map entry. crypto
map cisco 10 ipsec-isakmp
set peer 10.66.79.99
set transform-set cisco
match address 100
!
!
no spanning-tree vlan 100
!
!
interface FastEthernet3/1
ip address 192.168.5.1 255.255.255.0
!--- This is the secure port that is configured in
routed port mode. !--- This routed port mode does not
have a Layer 3 IP address !--- configured. This is
normal for the BITW process. !--- The IP address is
moved from this interface to the VLAN 100 to !---
accomplish BITW. This brings the VPN service module into
!--- the packet path. This is the Layer 2 port VLAN on
which the !--- outside port of the VPN service module
also belongs. interface FastEthernet3/48 no ip address
crypto connect vlan 100
interface GigabitEthernet4/1
no ip address
flowcontrol receive on
flowcontrol send off
switchport
switchport trunk encapsulation dotlq
!--- VLAN 100 is defined as the IVLAN. switchport trunk
allowed vlan 1,100,1002-1005
switchport mode trunk
cdp enable
```

interface GigabitEthernet4/2 no ip address flowcontrol receive on flowcontrol send off switchport switchport trunk encapsulation dotlq !--- The PVLAN configuration is handled transparently by the !--- VPN service module without user configuration !--- or involvement. It also is not shown in the configuration. !--- Note: For every IVLAN, a corresponding PVLAN exists. switchport trunk allowed vlan 1,209,1002-1005 switchport mode trunk cdp enable spanning-tree portfast trunk interface Vlan1 no ip address shutdown 1 !--- This is the IVLAN that is configured to intercept the traffic !--- destined to the secure port on which the inside port of the !--- VPN service module is the only port present. interface Vlan100 ip address 10.66.79.180 255.255.255.224 crypto map cisco ip classless !--- Configure the routing so that the device !--- is directed to reach its destination network. ip route 0.0.0.0 0.0.0.0 10.66.79.161 global (outside) 1 interface !--- NAT 0 prevents NAT for networks specified in the ACL inside\_nat0\_outbound. nat (inside) 0 access-list inside\_nat0\_outbound nat (inside) 1 192.168.5.0 255.255.255.0 !--- This access list (inside\_nat0\_outbound) is used with the **nat zero** command. !--- This prevents traffic which matches the access list from undergoing !--- network address translation (NAT). The traffic specified by this ACL is !--- traffic that is to be encrypted and !--- sent across the VPN tunnel. This ACL is intentionally !--the same as (100). !--- Two separate access lists should always be used in this configuration. access-list inside\_nat0\_outbound permit ip 192.168.5.0 0.0.0.255 192.168.6.0 0.0.0.255 !--- This is the crypto ACL. access-list 100 permit ip 192.168.5.0 0.0.0.255 192.168.6.0 0.0.0.255 **Cisco IOS Router** SV3-2# show run Building configuration... Current configuration : 1268 bytes version 12.3 service timestamps debug datetime msec service timestamps log datetime msec no service password-encryption

```
hostname SV3-2
boot-start-marker
boot-end-marker
!
!
no aaa new-model
ip subnet-zero
1
ip audit notify log
ip audit po max-events 100
ip ssh break-string
no ftp-server write-enable
1
!--- Define the Phase 1 policy. crypto isakmp policy 1
hash md5
authentication pre-share
group 2
crypto isakmp key cisco address 10.66.79.180
!--- Define the encryption policy for this setup. crypto
ipsec transform-set cisco esp-des esp-md5-hmac
!--- Define a static crypto map entry for the peer !---
with mode ipsec-isakmp. This indicates that IKE !--- is
used to establish the IPsec !--- SAs to protect the
traffic !--- specified by this crypto map entry. crypto
map cisco 10 ipsec-isakmp
set peer 10.66.79.180
set transform-set cisco
match address 100
!--- Apply the crypto map to the interface. interface
Ethernet0/0 ip address 10.66.79.99 255.255.255.224 half-
duplex crypto map cisco
1
interface Ethernet0/1
ip address 192.168.6.1 255.255.255.0
half-duplex
no keepalive
1
ip http server
no ip http secure-server
ip classless
!--- Configure the routing so that the device !--- is
directed to reach its destination network. ip route
0.0.0.0 0.0.0.0 10.66.79.97
!--- This is the crypto ACL. access-list 100 permit ip
192.168.6.0 0.0.0.255 192.168.5.0 0.0.0.255
1
control-plane
!
1
line con 0
line aux 0
line vty 0 4
```

# **Verificar**

Esta seção fornece as informações para confirmar que sua configuração funciona adequadamente.

A <u>Output Interpreter Tool (somente clientes registrados) (OIT) oferece suporte a determinados</u> <u>comandos show.</u> Use a OIT para exibir uma análise da saída do comando show.

- show crypto ipsec sa Mostra as configurações usadas pelas SAs IPsec atuais.
- show crypto isakmp sa Mostra todas as SAs IKE atuais em um peer.
- show crypto vlan Mostra a VLAN associada à configuração de criptografia.
- show crypto eli Mostra as estatísticas do módulo de serviço VPN.

Para obter informações adicionais sobre como verificar e solucionar problemas de IPsec, consulte IP Security Troubleshooting - Understanding and Using debug Commands.

## **Troubleshoot**

Esta seção fornece as informações para solucionar problemas de configuração.

#### Comandos para Troubleshooting

**Observação:** antes de emitir comandos **debug**, consulte <u>Informações Importantes sobre</u> <u>Comandos Debug</u>.

- debug crypto ipsec Mostra as negociações de IPsec da Fase 2.
- debug crypto ipsec Exibe as negociações ISAKMP da fase 1.
- debug crypto engine Mostra o tráfego que está criptografado.
- clear crypto isakmp Limpa as SAs relacionadas à Fase 1.
- clear crypto sa —Limpa as SAs relacionadas à Fase 2.

Para obter informações adicionais sobre como verificar e solucionar problemas de IPsec, consulte IP Security Troubleshooting - Understanding and Using debug Commands.

# Informações Relacionadas

- Página de suporte do IPSec
- <u>Configuração da segurança de rede IPSec</u>
- <u>Configurando o protocolo de segurança do intercâmbio chave de Internet</u>
- <u>Suporte Técnico Cisco Systems</u>